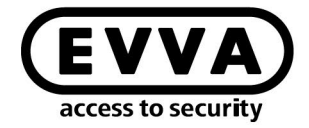

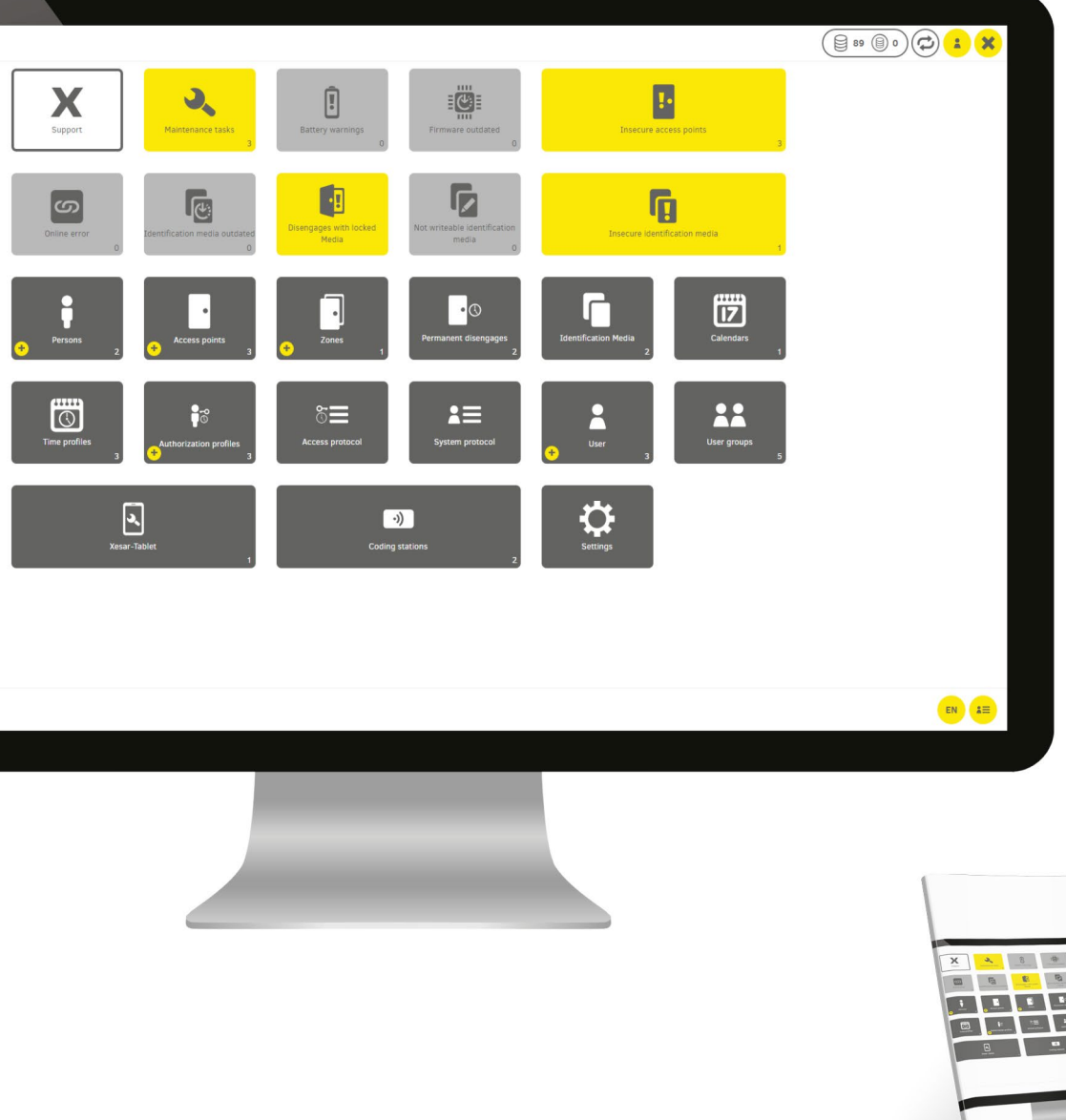

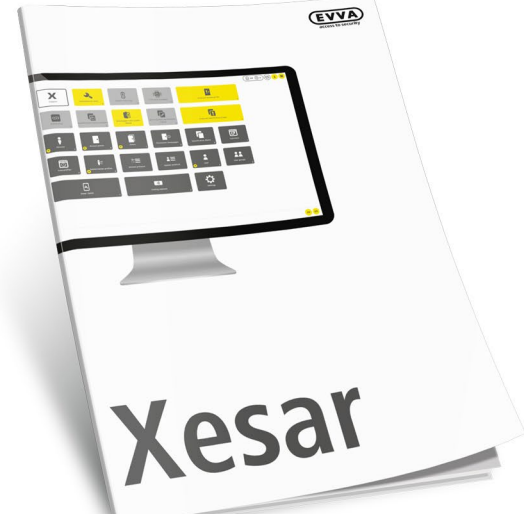

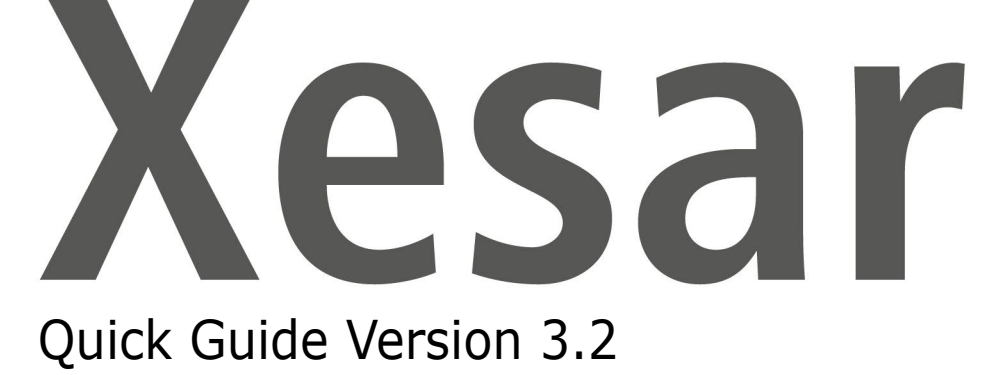

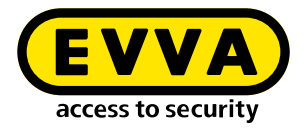

# Imprint

Product code: I.X.R3-2.AN.ANW.SEN.LN | 24R1

Version: Xesar 3.2 | 3.2.x Edition: 06/2024 UK The original operating manual was written in German.

**Publisher** EVVA Sicherheitstechnologie GmbH

**Responsible for content** EVVA Sicherheitstechnologie GmbH

This edition shall not longer be valid upon publication of a new system manual.

You can find the latest edition in the EVVA download area:

https://www.evva.com/uk-en/service/downloads/

All rights reserved. This system manual must not be reproduced, copied or adapted neither in full or in part using electronic, mechanical or chemical methods or any other procedures without the written consent of the publisher.

This manual is based on the state of the art at the time of creation. The content of the manual has been checked for consistency with the described hardware and software. Nevertheless, deviations cannot be excluded. We shall not assume any liability for technical or printing errors and their potential consequences. However, the data in this system manual is revised regularly and corrections are incorporated.

All trademarks and industrial property rights reserved. We reserve the rights to make adaptations and update the document without prior notification.

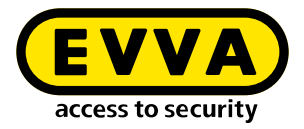

# **Table of contents**

| 1                     | INTRODUCTION                                                      |
|-----------------------|-------------------------------------------------------------------|
| 1.1                   | General legal notes 4                                             |
| 1.2                   | EVVA Support                                                      |
| 1.3                   | Explanation of symbols                                            |
| 1.4<br>1.4.1<br>1.4.2 | Explanation of Xesar software symbols                             |
| 2                     | XESAR QUICK GUIDE                                                 |
| 2.1                   | Add person11                                                      |
| 2.2                   | Issue access medium13                                             |
| 2.3                   | Simple method: Assign access media to a person15                  |
| 2.4                   | Change, add or delete authorisation profiles16                    |
| 2.5                   | Changing time profiles                                            |
| 2.6                   | Deactivate access media19                                         |
| 2.7                   | Withdrawal of access medium                                       |
| 2.8<br>2.8.1<br>2.8.2 | Block access medium21Block access medium21Delete authorisations22 |
| 2.9                   | Assigning replacement medium23                                    |

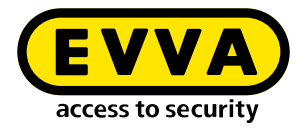

# **1** Introduction

This document is an excerpt from the Xesar 3.1 system manual.

The products and/or systems described in the Xesar system manual must exclusively be operated by persons that have been adequately qualified for the corresponding task. Qualified personnel is able to identify risks when handling products/systems and prevent potential hazards on the basis of their expertise.

#### 1.1 General legal notes

EVVA shall conclude the contract for the use of Xesar on the basis of the EVVA GTC (General Terms and Conditions) and EVVA GTC (General Terms and Conditions) for the software for the product.

You can call up the EVVA General Terms and Conditions and EVVA General Terms and Conditions:

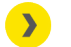

https://www.evva.com/uk-en/legal-notice/

Please note that the use of the Xesar locking system may trigger legal obligations, in particular data protection authorisation, reporting and registration obligations (e.g. when setting up an information network system), as well as employee co-determination rights when used in companies. The user shall bear the responsibility for the legally compliant use of the product.

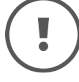

The above information must be observed in accordance with the manufacturer's liability for its products as defined in the Product Liability Act and must be communicated to operators and users. Non-compliance releases EVVA from any liability.

Unauthorised use, repair work or modifications not authorised by EVVA and improper service may lead to malfunctions and must therefore be avoided. Changes not expressly approved by EVVA will result in the loss of liability, warranty and separately agreed guarantee claims.

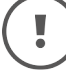

Keep the system components away from small children and pets. Risk of suffocation due to small parts that can be swallowed.

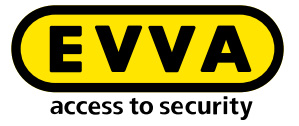

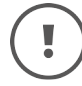

EVVA provides **architects and consulting institutions** with all the product information they need to comply with their information and instruction obligations under the Product Liability Act.

Specialist retailers and installers must comply with the information in EVVA documentation and they must pass on such information to customers, where applicable.

Additional information can be found in the Xesar product catalogue:

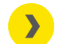

https://www.evva.com/uk-en/xesar

#### 1.2 EVVA Support

With Xesar, you have a sophisticated and tested locking system at your disposal. If you require additional support, please contact your EVVA partner directly.

You can access the list of certified EVVA Partners here:

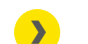

https://www.evva.com/uk-en/retailer-search/

Activate the "Electronics Partner" filter option to search specifically for EVVA partners who sell electronic EVVA locking systems and have qualified specialist knowledge.

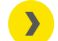

http://support.evva.at/xesar/en/

General information on Xesar can be found here:

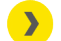

https://www.evva.com/uk-en/xesar

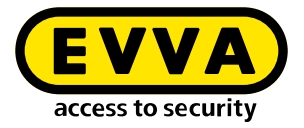

## **1.3 Explanation of symbols**

The following symbols are used in the system manual to support illustration:

| Symbol          | Meaning                                                                                                  |
|-----------------|----------------------------------------------------------------------------------------------------|
|                 | Attention, risk of material damage in the event of non-compliance with the corresponding safety measures |
| (!)             | Notices and additional information                                                                       |
|                 | Hints and recommendations                                                                                |
| ×               | Avoidance of errors or error messages                                                                    |
| Option          | Options                                                                                                  |
| >               | Links                                                                                                    |
| <u>&gt;&gt;</u> | Steps with instructions for action                                                                       |

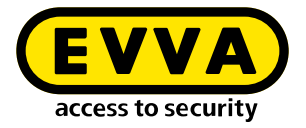

## **1.4 Explanation of Xesar software symbols**

The following symbols are used within the Xesar software, Installation Manager and Periphery Manager:

#### 1.4.1 General

| #  | Status            | Symbol | Explanation                                                                                                    |
|----|-------------------|--------|----------------------------------------------------------------------------------------------------|
| 1  | Confirm/save      | ~      | Confirming or saving input                                                                                                    |
| 2  | Adding            | +      | Adding, for example, a new person or instal-<br>lation location                                                                                    |
| 3  | Discard entries   | ×      | Discarding an entry                                                                                                    |
| 4  | Removal           | -      | Removal from e.g. a system, time profile or installation location                                                                                  |
| 5  | Edit              |        | Editing a system (Installation Manager)                                                                                                    |
| 6  | Start application |        | Starting the system (Installation Manager)<br>or starting the connection between coding<br>station and Xesar software (Xesar Periphery<br>Manager) |
| 7  | Stop application  |        | Stopping the system (Installation Manager)<br>or stopping the connection between coding<br>station and Xesar software (Periphery Mana-<br>ger)     |
| 8  | Download          | Ţ      | Download of e.g. Support Information                                                                                                    |
| 9  | Continue          | >      | Continuing to next input                                                                                                    |
| 10 | Load / transfer   | Ľ      | Loading the AdminCard                                                                                                    |
| 11 | Filter            | •      | Display of possible filter settings for the func-<br>tion                                                                                          |
| 12 | Update / connect  | ¢      | A task is performed on the dashboard in the backend                                                                                                |

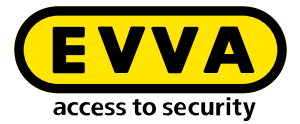

| #  | Status                                                     | Symbol   | Explanation                                                                                                    |
|----|------------------------------------------------------------|----------|----------------------------------------------------------------------------------------------------|
| 13 | Not updated / waiting for up-<br>date / download of update |          | An update is available and can be downloa-<br>ded                                                                 |
| 14 | Search                                                     | Q        | Search for a specific event contribution                                                                          |
| 15 | Maximise                                                   |          | Extending the Field of View                                                                                       |
| 16 | Minimise                                                   | <u> </u> | Reduce the field of view                                                                                          |
| 17 | Go to                                                      | ->       | Open the browser window for the Xesar soft-<br>ware                                                               |
| 18 | System event log                                           |          | All actions carried out within the Xesar soft-<br>ware by users and the system                                    |
| 19 | Filtered by areas                                          |          | Shows all areas to which a person has an ac-<br>cess authorisation                                                |
| 20 | Filtered by installation loca-<br>tions                    |          | Shows all locations to which a person has an access authorisation                                                 |
| 21 | Filtered by access media                                   |          | Shows all identification media assigned to a person                                                               |
| 22 | Filtered by persons                                        | i        | Filter by persons                                                                                                 |
| 23 | My profile                                                 |          | Edit my user profile:<br>Add description and change personal pass-<br>word                                        |
| 24 | Displayed language                                         | DE       | Change language                                                                                                   |
| 25 | Show KeyCredit units                                       |          | Display of the KeyCredits to be debited (e.g.<br>due to authorisation changes or issuance of<br>new access media) |
| 26 | Show Xesar KeyCredit Lifetime                              | 8        | Displayed if KeyCredit Lifetime has been re-<br>deemed                                                            |
| 27 | Event log                                                  | E        | Display events, e.g. for a person (all access<br>events relating to a person are filtered and<br>displayed)       |
| 28 | Help information                                           | ?        | Display of help texts                                                                                             |

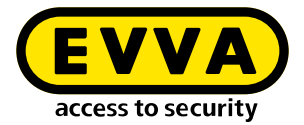

| #  | Status                                                  | Symbol  | Explanation                                                                                                    |
|----|---------------------------------------------------------|---------|----------------------------------------------------------------------------------------------------|
| 29 | Lists export                                            | csv xls | Export the displayed list as a csv file or as an xls file                                                                                          |
| 30 | List view settings                                      | ¢       | Illustration of list view regarding column se-<br>lection, number of lines per page, save set-<br>tings and reset                                  |
| 31 | Backup button                                           | Backup  | A backup of the system data is created in the Installation Manager                                                                                 |
| 32 | Logout                                                  | B       | End session                                                                                                    |
| 33 | Battery full                                            | Î       | Battery is full                                                                                                    |
| 34 | Battery warning                                         | !       | Battery is empty, replace batteries as soon as possible                                                                                            |
| 35 | Component with cable inter-<br>face                     | Å       | Access components that can only be syn-<br>chronised via a cable connection to a tablet                                                            |
| 36 | Component with wireless BLE interface; BLE is activated | *       | Access components that can be synchronised<br>with wireless BLE and wired to the tablet;<br>BLE function of the access component is ac-<br>tivated |
| 37 | Component with wireless BLE interface; BLE is disabled  | ∦       | Access components that can be synchronised<br>with wireless BLE and wired to the tablet;<br>BLE function of the component is deactivated           |
| 38 | Warning                                                 |         | e.g. there are still insecure installation loca-<br>tions                                                                                          |

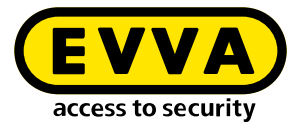

## 1.4.2 Access media status

| # | Status                                                                                           | Visualisation | Explanation                                                                                                    |
|---|--------------------------------------------------------------------------------------------------|---------------|----------------------------------------------------------------------------------------------------|
| 1 | Insecure blocked identification medium                                                           |               | The access medium is blocked. There are<br>still insecure installation locations. Take<br>the blacklist using the tablet or an upda-<br>ted access medium to the insecure instal-<br>lation locations. |
| 2 | Secure disabled identification medium                                                            |               | The access medium is blocked. There are no insecure installation locations. The system is secure.                                                                                                    |
| 3 | Unauthorised access medium                                                                       |               | The access medium does not have autho-<br>risation. Reason e.g. the eligibility period<br>has been exceeded.                                                                                           |
| 4 | Currently valid                                                                                  |               | The access medium is valid and can be used according to the authorisation pro-file.                                                                                                    |
| 5 | Currently invalid                                                                                |               | The access medium is currently invalid.                                                                                                    |
| 6 | Current valid access medium<br>becomes an invalid access<br>medium when updated                  |               | The access medium is currently valid.<br>It becomes invalid, however, after an up-<br>date at the online wall reader or at the<br>coding station.                                                      |
| 7 | A currently invalid access me-<br>dium reverts to a valid access<br>medium when it is updated    |               | The access medium is currently invalid.<br>However, it will become valid after an up-<br>date at the online wall reader or at the<br>coding station.                                                   |
| 8 | Currently invalid access me-<br>dium, which has a validity in-<br>terval that lies in the future |               | The access medium is currently invalid.<br>It remains invalid even after an update at<br>the online wall reader or coding station.                                                                     |
| 9 | Deactivated (blocked) access<br>medium                                                           |               | The access medium has been deactiva-<br>ted; there are no more unsafe installation<br>locations; the calendar is no longer im-<br>portant.                                                             |

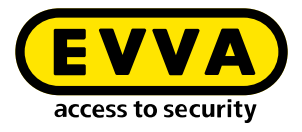

# 2 Xesar quick guide

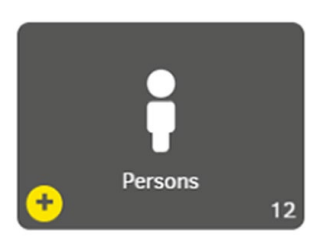

## 2.1 Add person

A new employee has joined your company

| EVVA Fa. EVVA                         | ¢ 🔹 🕞 |
|---------------------------------------|-------|
| Xesar > Persons > Add person          |       |
| ▲ Person                              | ?     |
|                                       |       |
| Last name *                           |       |
|                                       |       |
| ID Authorisation profile              |       |
| No authorisations                     | ~     |
| Release duration<br>Short             | x   ~ |
| Save forever X V                      |       |
| External<br>No                        |       |
| Number of issued identification media |       |
|                                       |       |
|                                       | ×     |
|                                       |       |

- >> Click the **Plus icon**.
- >> Mandatory fields\* must be filled in (first and last name).
- >> Enter ID (e.g. personnel number).

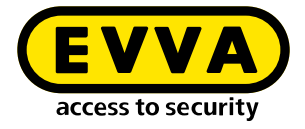

#### **Optional convenience functions**

- Release duration: Short/long (e.g. for persons with disabilities)
- Event log: Do not save / Save for a limited time / Save indefinitely
- If desired, already defined authorisations (authorisation profiles) can be selected for newly created persons.
- Individual authorisations are assigned later with the access medium.

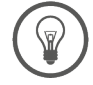

If required, you can assign several access media to a person.

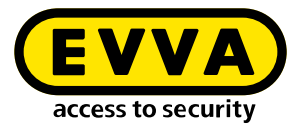

#### 2.2 Issue access medium

To issue a new access medium, place it on the coding station. A pop-up window opens. You can optionally assign an identification number (ID).

| Person   No priorin assignes   Authorization medium   Authorization profile   No authorizations   Access and                                                                                                    |   |
|----------------------------------------------------------------------------------------------------|---|
| Version   Version segred   Version segred   Version segr                                                                                                    |   |
| Identification medium   Recess start   Individual autorisations:   Access point / zone   Time profile   Recess point / zone                                                                                                    |   |
| Autorisation redium   Notification redium   Notification redium                                                                                                    |   |
| No semification medium selected     Access start     Access point / zone     Time profile     Access point / zone     Time profile     Time profile     Time profile     Time profile     Time profile     Time profile     Time profile     Time profile     Time profile        Time profile </th <th></th>                                                                                                    |   |
| Autorisation profile   Be autorisations   Access start   Note   Access start   Access start   Access start   Access start   Access spoint / zone                                                                                                    |   |
| Access start   Notifications   Access start   Notifications   Access point / zon   Time profile     Access point / zon     Time profile     Access point / zon     Time profile     Time profile     Ti                                                                                                    |   |
| No addrefisitions   Notifications   Access and   Access point / zone   Time profile     Source     Stabilition name:   Paces for the merities   Bridge protocol   Installation name:   Paces for the merities   Bridge protocol   Derson:   Bridge protocol   Distallation name:   Pace for the merities   Bridge duration:   Guidge duration:   Bridge duration:   Bridge duration: </th <th></th>                                                                                                    |   |
| Access start   Nom   Access end   Individual authorisations:   Access point / zone   Time profile   Access point / zone     Time profile     Access point / zone     Time profile     Access point / zone     Time profile     Access point / zone     Time profile     Access point / zone     Time profile     Access point / zone     Time profile     Time profile     Access point / zone     Time profile     Time profile                                                                                                    |   |
| Now   Access end   Access point / zone   Time profile     Now     Access point / zone     Time profile     Now     Now     Access point / zone     Time profile     Now     Now     Now     Access point / zone     Time profile     Now     Now                                                                                                    |   |
| Access end   Individual authorisations:   Access point / zone   Time profile     Interprofile     Interprofile <th></th>                                                                                                    |   |
| Access roid     Access point / zone     Time profile     Access point / zone     Time profile     Time profile <t< th=""><th></th></t<>                                                                                                    |   |
| Access point / zone     Access point / zone     Time profile     Time profile     Total     Total         <                                                                                                    |   |
| Individual autorisations:       Ime profile         Core       Core                                                                                                    |   |
| Access point / zone       Time profile         Journal       Journal             Kessar       Journal             Issuing protocool       Journal             Installation name:       Pa EVA         Person first name:       Orde         Operand:       HA001         Didentification medium:       HA001         Didentification medium:       HA001         Release duration:       Save forware         Person dist name:       Save forware         Hendologing:                                                                                                    |   |
| Access point / zone Time profile Time profile Touce Touce To |   |
| Terms       Factor         Sessing protocol       David         Person first name:       David         Person first name:       Guber         David       David         Person first name:       Guber         David       David         Person first name:       Guber         David       Guber         Distribution medium:       Guber         Distribution medium:       KA001         Exert log:       Subrid         Release duration:       Subrid         Authorisation interval:       10/3/2021 14/25 = w         Validity duration:       10/3/2021 14/25 = w         Authorisation interval:       10/3/2021 14/25 = w         Authorisation interval:       10/3/2021 14/25 = w         Authorisation interval:       10/3/2021 14/25 = w         Engang 1       Biore         Engang 2       Machorisation profile:         Burger 3       Biore         Burger 3       Biore         Burger 3       Biore         Burger 3       Biore         Burger 3       Biore         Burger 3       Biore         Burger 3       Biore         Burger 3       Biore                                                                                                    | _ |
| Installation name:       Pa: EV/A         Person first name:       David         Person first name:       David         Person first name:       Gruber         1D person:       NA01         1D person:       NA01         1D person:       NA01         1D person:       NA01         1D person:       NA01         Release duration:       Short         Event fog:       Save forever         Period logging:                                                                                                    |   |
| Image: Sear         Issuing protocol         Instaliation name:       5a. EVVA         Person last name:       David         Ib person:       NA001         ID person:       NA001         ID dentification medium:       K4001         Release duration:       Short         Event log:       Save forever:         Period loging:       —         Authorisation interval:       15/03/2021 14:25 - ∞         Validity duration:       14 days         Authorisations:       Access points       Time profile         Eingang 2       —         Zones       Time profile         Biros       —         Zones       Time profile         Baised:       15/03/2021 16:26         Essuing user:       Heimut         Issuing user:       Heimut                                                                                                    |   |
| KesarIssuing protocolInstalation nameFa.EVVAPerson first nameDavidPerson first nameGruberGruberGruberPerson first nameGruberIb person:NA001BrotinSoutoRelease duration:SoutoBerson first nameSouto                                                                                                    |   |
| KessSubjectInstantSelviaPersonal stanceBestonist name:Bestonist name:                                                                                                    |   |
| KesarIssuing protocolInstallation name:0.8 UVAPason first name:0.8 UVAOrson last name:0.8 UVAOrson last name:0.8 UVAIb genson:0.8 UVAValon0.8 UVADirenson:0.8 UVARelase duration:0.8 UVAValon laging:-Valot of genson:0.8 UVAValot of genson:0.8 UVAVal                                                                                                    |   |
| Acesar         Issuing protocol         Installation name:       6.EV/A         Person first name:       0.wid         Orson first name:       0.wid         Ib person:       0.dout         Ib person:       0.dout         Ib dentification medium:       0.dout         Release duration:       0.sour of the environmedium:         Bord logging:       0.dout         Authorisation Interval:       10/03/2021 14:25 + ∞         Validity duration:       10/03/2021 14:25 + ∞         Authorisation profile:       0.dout         Bigging 2                                                                                                    |   |
| Issuing protocol:Instalation name:Pa:EVVAParson first name:DavidBordDavidParson first name:DavidBordMoDilToperon:NAD1In dentification medium:NAD1BordsSon'sParson first name:Son'sParson first name:Son'sRease duration:Son'sBordsSon'sParson first name:1/03/202114/25 - *Authorisation interval:1/03/202114/25 - *Authorisation profile:BorAuthorisations:Cassand:BordsTime profileAuthorisations:Cassand:BordsImme profileBordsImme profileBordsImme                                                                                                    |   |
| Installation name:       Pase NA         Parsen list name:       David         Operating name:       David         Operating name:       David         Operating name:       David         Operating name:       David         Operating name:       David         Operating name:       David         Operating name:       David         Operating name:       David         Operating name:       David         Operating name:       David         Operating name:       David         Operating name:       David         Operating name:       David         Autorisation interval:       D/S0202114/25 - %         Validly duration:       16/30202114/25 - %         Autorisation profile:       Bavid         Dignag 2       Improfile         Dignag 2       Improfile         Dignag 1       Improfile         Dignag 2       Improfile         Dignag 2       Improfile         Dignag 3       Improfile         Dignag 4       Improfile         Dignag 5       Improfile         Dignag 6       Improfile         Dignag 7       Improfile         Disource:<                                                                                                    |   |
| Instalation name:       Pic-VVA         Person first name:       Ovide         Operation first name:       Ovide         Operation first name:       Ovide         Direction medium:       Southanne:         Direction medium:       Southanne:         Direction medium:       Southanne:         Direction medium:       Southanne:         Auton science:       Southanne:         Validity duration:       10/320211425 - **         Validity duration:       10/320211425 - **         Auton science:       Southanne:         Jather Science:       Terre first name of the science of the science of the sci                                                                                                    |   |
| Person first name:         David         Function           Person last name:         Grober         Grober           Ib person:         MA001         Function           Dio dentification medium:         Grober         Grober           Rease duration:         Grober         Grober           Parido loging:         Grober         Function           Validity duration         Grober         Function           Validity duration         Grober         Function           Autorisation profile:         Brober         Function           Autorisation gropping:         Grober         Function           Autorisation gropping:         Grober         Function           Brober         Function         Function           Autorisation gropping:         Brober         Function           Brober         Function         Function           Autorisations:         Grosping:         Function           Brober         Function         Function           Brober         Function         Function           Brober         Function         Function           Brober         Function         Function           Brober         Funotin         Function <td< th=""><th></th></td<>                                                                                                    |   |
| Person last name:         Gruber           To person:         NA01           To last name:         NA01           Rolean contract         NA01           Relaxed utation:         Sav forver:           Period log dig:         Gav forver:           Period log dig:         Gav forver:           Authorisation interval:         10/32/2114/25 = *           Validity duration:         10/32/2114/25 = *           Authorisation profile:         60           Authorisation profile:         Bor                                                                                                    |   |
| ID person:     NA001       Didentification medium:     KA001       Along     Sont       Release variation:     Sont Sont Sont Sont Sont Sont Sont Sont                                                                                                    |   |
| Indentification medium:     K4001       Release duration:     Sont       Event log:     Son forever       Parked log:     Son forever       Authorisation interval:     Son Sont 2000 114/25 - 0000 10000 100000 10000 1000000                                                                                                    |   |
| Relaxe duration:         50rt           Event log:         50er forever:           Parol loging:         -           Authonisation intervite:         109/020114/25 - **           Validity duration:         14 days           Autonisation profile:         8 days           Jauthorisations:         Cess point           Alegang 2         -           Ingang 1         -           Tom profile         -           Brook         -           Display:         -           Ingang 2         -           Ingang 1         -           Brook         -           Brook         - </th <th></th>                                                                                                    |   |
| Event log:         Save forever           Period log:mg:         —           Author log:mg:         10/3/020114/25 + *           Validity duration         16/3/03/02114/25 + *           Validity duration         4d value           Author log:mg:         Broa           Author log:mg:         Broa           Author log:mg:         Broa           Author log:mg:         Broa           Author log:mg:         Imperiation in the profile           Broa         Imperiation           Author log:mg:         Temporing           Broa         Imperiation           Broa         Imperiation           Broa         Imperiatio                                                                                                    |   |
| Period logging:         –           Authorisation interval:         15/03/2021 14/25 - ∞           Validty duration:         14 days           Authorisation profile:         8/b°           Authorisation profile:         B/b°           All authorisations:         Recespoints         Ime profile<br>Elinging 1           Elinging 1         –           Zoro         –           B/bros         –           B/bros         – <t< th=""><th></th></t<>                                                                                                    |   |
| Authorisation interval:         15/03/2021 14:25 - 0           Validity duration:         14 days           Authorisation profile:         Boro           Authorisation profile:         Boro           All authorisations:         Access points         Time profile           Lingang 1         -           Zoros         Time profile           Boros         -           Zoros         -           Zoros         -           Boros         -           Boros         - </th <th></th>                                                                                                    |   |
| Validity duration:     14 days       Authorisation profile:     Bdro       All authorisations:     Bdrosspints     Time profile       Eigang 1     -       Eigang 1     -       Zones (Layse)     Time profile       Barlos     Time profile       Barlos     Time profile       Barlos     Time profile       Barlos     Heinut       Issuing user:     Heinut                                                                                                    |   |
| Authorisation profile:     BUP       All authorisations:     Baces points     Time profile       Lingang 1     —       Lingang 1     —       Buroon     —       Buroon     —                                                                                                    |   |
| All authorisations:     Access points     Time profile       Bigang 2                                                                                                    |   |
| Ingang 2     —       Elngang 2     —       Elngang 2     —       Elngang 2     —       Zones     Time profile       Buros     —       Total issued:     15/03/2021 16:26       Issuing user:     Helmut       Issuing user:     Helmut                                                                                                    |   |
| Zons     Time profile       BUros     –       Individual authorisations:     Access point / zone     Time profile       Date issued:     15/03/2021 16:26     –       Issuing user:     Helmut     –       Issuing user:     Helmut     –                                                                                                    |   |
| Būros     —       Individual authorisations:     Access point / zone     Time profile       Date issued:     15/03/2021 16:26       Issuing user:     Helmut       Issuinge:     State                                                                                                    |   |
| Individual authorisations:     Access point / zone     Time profile       Date issued:     15/03/2021 16:26       Issuing user:     Helmut                                                                                                    |   |
| Date issued:     15/03/2021 16:26       Issuing user:     Helmut       Issuence:     Issuence                                                                                                    |   |
| Issuing user: Helmut<br>Issuince:                                                                                                    |   |
| Issuance:                                                                                                    |   |
| issuance.                                                                                                    |   |
|                                                                                                    |   |
| Signature                                                                                                    |   |
|                                                                                                    |   |
|                                                                                                    |   |
|                                                                                                    |   |
| Revocation                                                                                                    |   |
|                                                                                                    |   |
| Signature                                                                                                    |   |
|                                                                                                    |   |
|                                                                                                    |   |
|                                                                                                    |   |
| a construction of the construction of the cons |   |
|                                                                                                    |   |

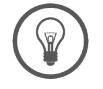

Access media do not necessarily have to be assigned to a person. This is ideal for access by external companies with changing staff.

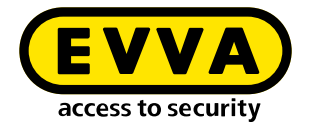

- **Optional:** Select a person in the access medium.
- **If you want to restrict the authorisation period**, change the authorisation start and end in the access medium.
- > Optional: Select individual access to specific installation locations, e.g. Wardrobe locker.
- Issue the access medium.

An event log is created with the data at the time of output.

Print out the event log and have the assigned person confirm that the access medium has been transferred.

The withdrawal of the access medium can be confirmed in the event log.

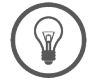

If required, you can assign several access media to a person.

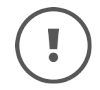

The KeyCredit Xesar Lifetime payment model includes new access media and authorisation changes.

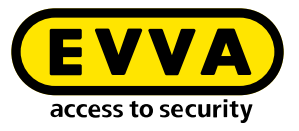

# 2.3 Simple method: Assign access media to a person

|         | -                                   |        |          |
|---------|-------------------------------------|--------|----------|
| - First | name *                              |        |          |
| David   |                                     |        |          |
| Last    | name *                              |        |          |
| Grube   | r                                   |        |          |
|         |                                     |        |          |
| ID -    |                                     |        |          |
| DG      |                                     |        |          |
| Auth    | orisation profile                   |        |          |
| Büro    | onsation prome                      |        | X        |
|         |                                     |        |          |
| - Oper  | ing duration                        |        |          |
| Short   |                                     |        | ×        |
|         | Access medium KA008 🚽               |        |          |
| Don     |                                     |        |          |
| -       | Status:                             |        | - 1      |
| Ex      | Currently authorised                |        |          |
| No      | Validity period (access medium)     |        |          |
| Nu      | 06/12/2022 18:20 - 20/12/2022 18:20 |        |          |
| 1       | Validity duration                   |        |          |
|         | ✓ Use default value                 | + Davs |          |
|         |                                     |        |          |
| filter: |                                     |        |          |
|         | Person                              | ~ 1    |          |
|         | David, Grüber (DG)                  | 1 A 1  | <u> </u> |
| 2       | Authorisation profile               | ~      |          |
|         | buro                                | ^      |          |
|         | Begin of authorisation              |        | ×        |
|         | 00/12/2022 18:25                    |        | ^        |

- >> Open the person details page of the desired person.
- >> Place a new Xesar access medium on the coding station.
- The name of the person with the authorisation profile is automatically inserted in the overlay window.
- >> Confirm the entry in the overlay window.
- >> If necessary, an output log can be created.

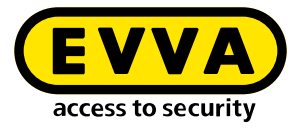

## 2.4 Change, add or delete authorisation profiles

An employee moves to another department and needs a corresponding authorisation profile:

| Barcon                 |   |                                         |
|------------------------|---|-----------------------------------------|
| Jakob, Steiner (NAOO7) |   | ~ <mark>&gt;</mark>                     |
| Access start           |   |                                         |
| 04/02/2021 15:20       |   | ×                                       |
| Access end             |   |                                         |
| -                      |   | ×                                       |
| Authorisation profile  |   |                                         |
| Büro                   | × | ~ · · · · · · · · · · · · · · · · · · · |

- Click on the dashboard tile Access Media: Authorisation profiles and individual authorisations for access media can be selected and changed under the dashboard tile "Access Media" in the respective access media detail view.
- After making changes, place the access medium on the coding station to update the access medium.

| ▲ Authorisation                  |       |   |
|----------------------------------|-------|---|
| Person<br>Jakob, Steiner (NA007) | ✓ →   |   |
| Access start<br>04/02/2021 15:20 | ×     | 2 |
| Access end                       | ×     | X |
| Authorisation profile            | × ~ → |   |
|                                  |       |   |

Authorisation profiles and individual authorisations can also be selected or changed directly by placing the access medium on the coding station displayed in the window.

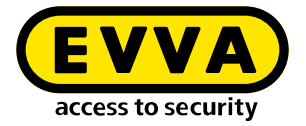

#### Special case: Fire service and general master key

If necessary, a general master key or fire service authorisation profile can be assigned to an access medium.

An access medium with a **fire brigade authorisation profile** has access to every door in your system **for an unlimited period of time**. An access medim with **a general master key authorisation profile** has access to every door in your system and **can be limited in its period of validity**. After the validity period has expired, the access medium must be updated again.

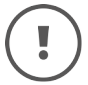

Store access media with fire service or general master key authorisation particularly securely and carefully.

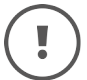

In a single system, a maximum of 15 media can be issued with a fire brigade or general master key authorisation profile.

A detailed description on the subject of "authorisation profiles" can be found in the Xesar system manual.

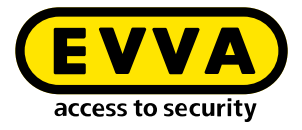

#### 2.5 Changing time profiles

A person receives access authorisations with amended times. The opening hours of the salesroom have changed.

#### Time profile:

| (esar > Time profiles | > Büromitarbeiter                  |    |
|-----------------------|------------------------------------|----|
| ✔ General data        |                                    |    |
| Access times          |                                    |    |
| ▲ Access times        |                                    | ?  |
| Days                  | Access times                       |    |
| Sa                    | 07:00 - 15:00                      |    |
| Mo, Tu, We, Th, Fr    | 07.00 - 19.00                      | T  |
| Weekly:               | 🗹 Mo 🗹 Tu 🗹 We 🗹 Th 🗹 Fr 🗌 Sa 🗌 Su |    |
|                       | from 07:00 to 19:00                | Ť. |
|                       | + Add time interval                |    |

>> Change time windows for access

If the working time for a person or a group of persons changes, the time windows for the access of the person or group of persons must be changed.

#### Office mode time profile

| cess times                       |      |              |                   |           |   |   |
|----------------------------------|------|--------------|-------------------|-----------|---|---|
| <ul> <li>Access times</li> </ul> |      |              |                   |           |   |   |
| Days                             |      | Access time  | s                 |           |   |   |
| Sa                               |      | 08:00 - 12:0 | 00. 13:00 - 15:00 |           |   | Ŵ |
| Mo, Tu, We, Th, Fr               |      | 08:00 - 12:0 | 00, 13:00 - 18:00 |           |   |   |
| Weekly:                          | 🗹 Мо | ☑ Tu ☑ We ☑  | Th 🗹 Fr 🗌         | 🗋 Sa 🗌 Su |   |   |
|                                  | from | 08:00        | to                | 12:00     | Û |   |
|                                  | from | 13:00        | to                | 18:00     | Ū |   |
|                                  | _    |              |                   |           |   |   |

At a certain point in time, a component is to switch to continuous open mode and then close at a certain point in time.

A detailed description on the topic of "time profiles" can be found in the Xesar system manual.

The times in the input fields can be entered numerically or using the arrow keys.

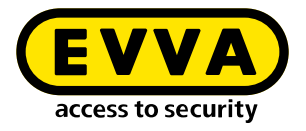

#### 2.6 Deactivate access media

The access medium can be deactivated if a person's access authorisation is to be suspended for an extended period of time. The medium with the authorisation profile remains allocated to the person. Access is deactivated until further notice by setting the end of authorisation to the current time.

| ▲ Aut | horis  | satior  | ı      |      |    |      |                  |        |            |
|-------|--------|---------|--------|------|----|------|------------------|--------|------------|
| - Per | son    |         |        |      |    |      |                  |        |            |
| Hugo  | , Hab  | oicht ( | HuHa   |      |    |      |                  | × v    | →          |
| Be    | ain of | fauth   | orisa  | tion |    |      |                  |        |            |
| 07/   | 12/20  | 022 1   | 9:30   |      |    |      |                  | ×      |            |
| End   | lofa   | uthor   | icatio | an   |    |      |                  |        |            |
| 07/   | 12/20  | 022 2   | 1:50   |      |    |      |                  | ×      |            |
|       |        |         |        |      |    |      |                  |        |            |
| <     |        | Dece    | mber   | 2022 |    | >    |                  |        |            |
| Mo    | Tu     | We      | Th     | Fr   | Sa | Su   |                  |        | $\bigcirc$ |
| 28    | 29     | 30      | 1      | 2    | 3  | 4    |                  |        |            |
| 5     | 6      | 7       | 8      | 9    | 10 | 11   |                  |        |            |
| 12    | 13     | 14      | 15     | 16   | 17 | 18   |                  |        | ?          |
| 19    | 20     | 21      | 22     | 23   | 24 | 25 - | Time profile     |        | $\bigcirc$ |
| 26    | 27     | 28      | 29     | 30   | 31 | 1    | Permanent access | $\sim$ | (-)        |
| 2     | 3      | 4       | 5      | 6    | 7  | 8    |                  |        | ~          |
|       |        |         | 21:50  | )    |    |      |                  |        |            |

- >> Open the detail page of the access medium to be deactivated.
- Click on the currently active end of authorisation (date and time, e.g. 7.12 at 21:35). The medium is immediately deactivated.
- Then update the medium at the online wall reader or coding station so that it no longer has access to the system.

!

The access authorisation can be reactivated on the medium by setting a new authorisation end time and then updating it at the online wall reader or at the coding station.

No blacklist entries are generated in the system during this process.

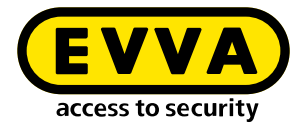

## 2.7 Withdrawal of access medium

Withdraw an access medium and reuse it in the facility at a later time, e.g. after an employee leaves the company.

| Access medium KA008 🔿          |    |    |   |         |         |                       | - |
|--------------------------------|----|----|---|---------|---------|-----------------------|---|
| Status:                        |    |    |   |         |         |                       |   |
| Validity period (access medium | 1) |    |   |         |         |                       | 1 |
|                                |    |    |   |         |         |                       |   |
| Validity duration              |    |    |   |         |         |                       |   |
| $\checkmark$ Use default value | -  | 14 | + | Days    |         |                       |   |
| Person                         |    |    |   |         |         |                       |   |
| Gruber, David (NAOO1)          |    |    |   | ×       | ~       | →                     |   |
| Authorisation profile          |    |    |   |         |         |                       |   |
| Berechtigung 3                 |    |    |   | ×       | ~       | <ul> <li>→</li> </ul> |   |
| Begin of authorisation         |    |    |   |         |         |                       |   |
| 29/10/2021 18:10               |    |    |   |         | ×       |                       |   |
| End of authorisation           |    |    |   |         |         |                       | - |
| Revoke                         |    |    |   | Issuing | g proto | col                   |   |

- >> Place the access medium on the coding station.
- >> Select withdraw.

After being withdrawn, the access medium can only be reused in this system and will be displayed as a new access medium after being placed on the coding station again.

You will find a detailed description on the subject of "withdrawing of medium" in the Xesar system manual.

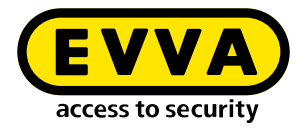

#### 2.8 Block access medium

An access medium has been lost or stolen.

In order to protect the system from unauthorised access, the access medium must be blocked.

| Xesar > Access media > KA008                           |                             |
|--------------------------------------------------------|-----------------------------|
| ▲ General data                                         | ?                           |
| Status                                                 | Delete authorisation Block  |
|                                                        |                             |
|                                                        |                             |
| Do you really want to lock the access medium "KAOO8" a | nd add it to the blacklist? |
|                                                        |                             |
|                                                        |                             |
| *                                                      |                             |

#### 2.8.1 Block access medium

- >> Select the **access medium**tile.
- >> Select the access medium to be blocked and click **Block**.

The Xesar software generates a blacklist and maintenance tasks for all components of vulnerable installation locations.

- >> Synchronise the Xesar tablet and perform maintenance tasks on the components.
- Alternatively, the blacklist can be distributed to the components using access media.
- Delete key function the blocked access medium is permanently deactivated on synchronised Xesar devices with the current blacklist.

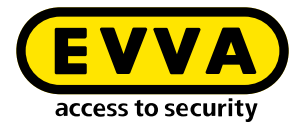

#### 2.8.2 Delete authorisations

Authorisations can be withdrawn from an existing access medium.

- Authorisations on the access medium are deleted.
- No blacklist entry and no maintenance tasks are generated.
- The access medium remains assigned to the person.
- New authorisations can be assigned.

#### >> Update access medium

To update, the access medium must be held on the online wall reader or placed on the coding station.

A detailed description on the subject of "Locking an access medium" can be found in the Xesar system manual.

| Xesar > Access media > KA008                                      |                            |
|-------------------------------------------------------------------|----------------------------|
| ▲ General data                                                    | ?                          |
| Status                                                            | Delete authorisation Block |
|                                                                   |                            |
| Do you really want to delete the authorisation from the access me | dium "KAOOB"?              |
| × •                                                               |                            |

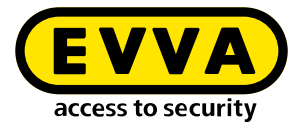

## 2.9 Assigning replacement medium

The user has left the personal Xesar identification medium at home – create a replacement medium.

| Access medium BES002 $\rightarrow$ |              |                   |              | -        |
|------------------------------------|--------------|-------------------|--------------|----------|
| Person                             |              |                   |              | <b>^</b> |
| David, Gruber (NA001)              |              | $\times  $ $\sim$ | → •          | •        |
| Access medium                      |              |                   |              |          |
| KA008                              |              | × ~               | ->           |          |
| Authorisation profile              |              |                   |              |          |
| Berechtigung 3                     |              | $\sim$            | · → •        | +        |
| Begin of authorisation             |              |                   |              |          |
| Now                                |              | ×                 |              |          |
| End of authorisation               |              |                   |              |          |
| 01/11/2021 20:20                   |              | ×                 |              |          |
| Individual authorisations:         |              |                   |              |          |
| Access point / zone                | Time profile |                   |              |          |
|                                    |              | Issue rep         | lacement mee | dium     |

- >> Place a new Xesar identification medium on the coding station.
- In the "Person" drop-down field, select the person for whom you would like to issue a replacement medium.
- >> Click on Assign replacement medium.

The replacement medium now has the authorisations of the original medium for the set authorisation duration.

>> The authorisation period for replacement media can be set under the **settings** tile in the Xesar software.

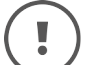

Please note that the original medium remains valid.

!

For help and further information, please contact your EVVA partner or the EVVA technical office.

Refer to our Xesar system manual for a detailed description of the "Issuing replacement medium" process. www.evva.com